<u>Главная | Образовательный учет | Управление данными в АИС «Образовательный учет» |</u>Создание и редактирование образовательной программы

# Создание и редактирование образовательной программы

### Как перейти раздел «Образовательные программы»

С видеоинструкцией можно ознакомиться здесь.

Для работы с образовательными программами (ОП) зайдите в раздел «**Организации**» и откройте «**Образовательные программы**».

| 🙆 Моя ш                        | кола         |                    |          |          |           |                |             |
|--------------------------------|--------------|--------------------|----------|----------|-----------|----------------|-------------|
| Заявления 🗸                    | Контингент 🖌 | Организации 🛩      | Кадры 🗸  | Отчеты 🛩 | Журналы 🗸 | Обработка ПД 🗸 | Настройки 🗸 |
| Q Поиск заявлений и личных дел |              | Реестр организаций | 1        |          |           |                |             |
|                                |              | Образовательные п  | рограммы |          |           |                |             |

Образовательные программы

#### Функциональные возможности:

- 1. Фильтры для поиска ОП и выбранные фильтры.
- 2. Список ОП → просмотр и редактирование ОП.
- 3. Функциональное меню «Действия» → создание новой ОП и выгрузка данных об ОП.
- 4. Функциональное меню «Столбцы» → настройка отображения информации об ОП.

| 🙆 Моя школа                                        |    |                          |                                              |                            |                    | AA             | Администратор Аи | 1C [→ @   |
|----------------------------------------------------|----|--------------------------|----------------------------------------------|----------------------------|--------------------|----------------|------------------|-----------|
| Заявления 🖌 Контингент 🖌                           | Op | ганизации 🖌 Кадры 🥆      | • Отчеты • Ж                                 | урналы 🗸 Обработка         | а ПД 🗸 Настройки 🗸 |                | 3                | 4         |
| Реестр образовательных программ (20 записей из 42) |    |                          |                                              |                            |                    |                | 🂠 Действия       | О Столбцы |
| Выбранные фильтры                                  | ^1 | Название ≎               | Организация 🗘                                | Период действия            | Форма обучения     | Финансирование | Классы 🗘         | 2         |
| Текущие фильтры применены                          |    |                          |                                              | С 01.03.2024 по 31.05.2099 | Очно               | Бюджетное      | 0                |           |
| Сбросить                                           |    |                          |                                              | С 01.03.2024 по 03.03.2024 | Самообразование    | Бюджетное      | 0                |           |
| Сороситв                                           |    |                          | そう さいさいはん                                    | С 01.01.2023 по 31.05.2099 | Очно               | Бюджетное      | 1                |           |
| Основные сведения                                  | ^  |                          |                                              | С 02.01.2023 по 31.05.2099 | Очно               | Бюджетное      | 0                |           |
| Название                                           | ۹  | Начальная                |                                              | С 03.08.2023 по 31.05.2099 | Очно               | Бюджетное      | 2                |           |
|                                                    |    | Начальная школа          | あちつ すいがいけんせんび                                | С 01.03.2024 по 31.05.2099 | Очно               | Бюджетное      | 0                |           |
| Гериод деиствия<br>с по                            |    | начальное                | 1997 ( S.S.S.S.S.S.S.S.S.S.S.S.S.S.S.S.S.S.S | С 01.08.2023 по 31.05.2099 | Очно               | Бюджетное      | 6                |           |
| • <u>•</u> •                                       |    | Начальное                |                                              | С 01.09.2022 по 31.05.2099 | Очно               | Бюджетное      | 5                |           |
| Действует на<br>                                   | •  | Начальное                |                                              | С 01.09.2022 по 31.05.2099 | Заочно             | Бюджетное      | 1                |           |
|                                                    |    | Начальное                | 611/2011                                     | С 01.04.2022 по 31.05.2099 | Очно               | Бюджетное      | 1                |           |
| Образовательная организация                        | α  | Начальное общее          |                                              | C 01.04.2022 no 31.05.2099 | Очно               | Бюджетное      | 34               |           |
| Вид образовательной программы                      | •  | Начальное общее образова |                                              | С 01.07.2022 по 01.12.2022 | Очно               | Бюджетное      | 0                |           |

Реестр образовательных программ

# Как проверить и отредактировать ОП

Чтобы проверить информацию или при необходимости отредактировать ОП, нажмите на название ОП.

| Реестр образовательны | 💠 Действия 🗿 Столбцы |                            |                 |                |          |
|-----------------------|----------------------|----------------------------|-----------------|----------------|----------|
| Название 🗘            | Организация 🗘        | Период действия            | Форма обучения  | Финансирование | Классы ≎ |
|                       |                      | С 01.03.2024 по 31.05.2099 | Очно            | Бюджетное      | 0        |
|                       |                      | С 01.03.2024 по 03.03.2024 | Самообразование | Бюджетное      | 0        |
|                       |                      | С 01.01.2023 по 31.05.2099 | Очно            | Бюджетное      | 1        |
|                       |                      | С 02.01.2023 по 31.05.2099 | Очно            | Бюджетное      | 0        |
| Начальная             |                      | С 03.08.2023 по 31.05.2099 | Очно            | Бюджетное      | 2        |

Выбор ОП

Откроется окно «Изменение образовательной программы».

| <ol> <li>Основные сведения —</li> </ol> |                         | - 2 Допо. | лнительные |
|-----------------------------------------|-------------------------|-----------|------------|
| Образовательная организация             |                         |           |            |
| ИАОУ СОШ № 16                           |                         |           | ۹          |
| lата начала действия <b>*</b>           | Дата окончания действия |           |            |
| 03.08.2023                              | )                       |           | Бессрочная |
| <sup>1</sup> аименование *              |                         |           |            |
| Начальная                               |                         |           |            |
| /ровень образования *                   |                         |           |            |
| Начальное общее образовані              | ие                      |           | •          |
| `ип *                                   |                         |           |            |
| Образовательная программа               | начального общего образ | ования    | •          |
| \даптированность *                      |                         |           |            |
| Не адаптирована                         |                         |           | •          |
|                                         |                         |           |            |
|                                         |                         |           |            |
|                                         |                         |           |            |
|                                         |                         |           |            |
|                                         |                         |           |            |
|                                         |                         |           |            |
|                                         |                         |           |            |
| × Удалить                               | × Отме                  | на 🗸 🗸    | Сохранить  |

Вкладка «Основные сведения»

Информация об ОП содержится на вкладках «Основные сведения» и «Дополнительные», между которыми можно переключаться.

Все сведения, кроме наименования образовательной организации, можно редактировать.

После внесения изменений нажмите на кнопку «Сохранить».

| 🕗 Основные сведения —                          | 2 Дополнительнь | le |
|------------------------------------------------|-----------------|----|
| Форма получения образования *<br>В организации |                 | •  |
|                                                |                 |    |
| Форма обучения *                               |                 |    |
| Очно                                           |                 | •  |
| Продолжительность обучения                     |                 |    |
| лет *                                          |                 |    |
| 5                                              | месяцев         |    |
|                                                |                 |    |
| Часы освоения                                  |                 |    |
| O                                              |                 |    |
| Основнои профиль                               |                 | •  |
| Профиль                                        |                 | -  |
| Предметы                                       |                 | •  |
| Тип финансирования                             |                 |    |
| Бюджетное                                      |                 | •  |
| Бюджетное<br>Использование дистанционного о    | бучения         | •  |

Вкладка «Дополнительные сведения»

## Как создать ОП

Для создания новой образовательной программы выполните следующие действия:

- Шаг 1. Откройте раздел «Организации Образовательные программы».
- Шаг 2. В правом верхнем углу нажмите на кнопку «Действия».
- Шаг 3. В открывшемся меню выберите пункт «Создать».

| Заявления ×         Контингент ×         Организации ×         Кадры ×         Отчеты ×         Журналы ×         Обработка ПД ×         Настройки ×           Выбранные фильтры         •         •         Столбцы           Выбранные фильтры         •         Франизация *         Период действия         Форма обучения         Финансир              Столбцы | Моя школа                 |               |                             |                            |                    |           | 🗛 Администратор АИС [ 🕁 🖗 |
|----------------------------------------------------------------------------------------------------|---------------------------|---------------|-----------------------------|----------------------------|--------------------|-----------|---------------------------|
| Выбранные фильтры         ∧         Название 0         Организация 0         Период действия         Форма обучения         Финансир         € Создать                                                                                                    | Заявления 🖌 Контингент 🖌  | Организации 🗸 | Кадры 🖌 Отчеты 🖌            | Журналы 🖌 Обработк         | а ПД 🗸 Настройки 🗸 |           |                           |
| <b>Выбранные фильтры л</b> Название С Организация С Период действия Форма обучения Финансир                                                                                                    |                           | Реестр образо | вательных программ (20 запі | исей из 37)                |                    |           | 🛱 Действия 💽 Столбцы      |
|                                                                                                    | Выбранные фильтры         | Название 🗘    | Организация 🗘               | Период действия            | Форма обучения     | Финансир  | + Создать                 |
| Текущие фильтры применены С 01.03.2024 по 03.03.2024 Самообразование Бюджетно 🇞 Выгрузка всех данных                                                                                                    | Текущие фильтры применены |               |                             | С 01.03.2024 по 03.03.2024 | Самообразование    | Бюджетно  | 🐼 Выгрузка всех данных    |
| Сборсить Применить С 02.01.2023 по 31.05.2099 Очно Бюджетное О                                                                                                    | Сбросить                  |               |                             | С 02.01.2023 по 31.05.2099 | Очно               | Бюджетное | 0                         |
| С 03.08.2023 по 31.05.2099 Очно Бюджетное 2                                                                                                    |                           |               |                             | С 03.08.2023 по 31.05.2099 | Очно               | Бюджетное | 2                         |

Создание ОП

Шаг 4. В открывшейся форме «Создание образовательной программы» заполните обязательные поля во вкладке «Основные сведения» и во вкладке «Дополнительные сведения».

### Создание образовательной программы

| 1 Основные сведения —                 |                             | — 2 Допо | лнительные |
|---------------------------------------|-----------------------------|----------|------------|
| Образовательная организация           |                             |          | ٩          |
| Дата начала действия *<br>            | Дата окончания действия<br> |          | Бессрочная |
| Наименование *                        |                             |          |            |
| Уровень образования *                 |                             |          | •          |
| Тип *                                 |                             |          | -          |
| Адаптированность *<br>Не адаптирована |                             |          | •          |

Форма создания образовательной программы

### Обратите внимание при заполнении:

### Основные сведения

- Параметр «Бессрочная» делает образовательную программу доступной в любом учебном году, начиная с того, на который приходится начало периода действия. Рекомендуем отмечать ОП как бессрочную, чтобы каждый новый учебный год не создавать ОП заново.
- 2. Тип образовательной программы необходимо выбрать из списка в соответствии со справочником типов образовательных программ.

### Дополнительные сведения

- Форма обучения доступен выбор одной опции (очно, заочно, очно-заочно, самообразование, семейное образование). Если в вашей ОО есть ученики, обучающиеся по форме обучения, отличной от классической очной, для них необходимо отдельно создать ОП с соответствующей формой обучения. Также в системе есть возможность создать отдельный(-ые) класс(-ы) для таких форм обучения или привязать к уже существующему классу дополнительную ОП.
- Продолжительность обучения количество учебных лет, в течение которых осваивается образовательная программа (начальное общее образование – 4 или 3 года, основное общее образование – 5 лет, среднее общее – 2 года). При указании количества лет количество месяцев указывать необязательно.
- 3. **Профиль** узконаправленный профиль образовательной программы (указывается при наличии).
- 4. **Предметы** предметы, на которые заявлено углубленное изучение в создаваемой образовательной программе (доступен множественный выбор).
- 5. **Тип финансирования** доступен выбор одной опции (бюджетное, контрактное, платное, прочее, целевое).
- 6. Сетевое обучение реализация образовательных программ с использованием ресурсов сторонних организаций, обладающих возможностями для осуществления разных видов учебной деятельности в рамках реализуемой образовательной программы. Информация о сетевой форме реализации ОП является справочной и не влияет на работу системы.

После сохранения сотрудники смогут найти созданную образовательную программу в Реестре ОП.